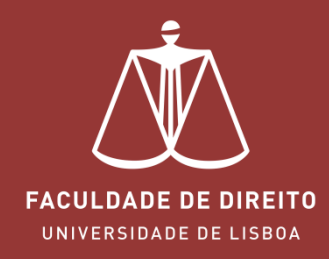

# NETPA – INSCRIÇÕES a EXAMES

fd.academicos.ulisboa.pt

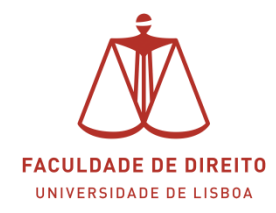

## Secretaria Virtual | Inscrições a Exames

### Link: https://fd.academicos.ulisboa.pt

# **Browsers Recomendados:** Chrome | Safari | Mozilla Firefox

Para entrar na Secretaria Virtual é necessário efetuar a autenticação através das suas credenciais da conta *Campus@UL*, conforme □ na imagem abaixo.

| U LISBOA UNIVERSIDADE DE LISBOA                                                                                                    | Faculdade de Direito                                                                                                    | COMPETE                                |                                                       |
|----------------------------------------------------------------------------------------------------|----------------------------------------------------------------------------------------------------|----------------------------------------|-------------------------------------------------------|
| Serviços Públicos Outros Serviços                                                                                                    |                                                                                                    |                                        |                                                       |
| Destaque                                                                                                    | mais notícias<br>→ lermais                                                                                                    | → ler mais                             | Autenticação<br>Utilizador.<br>Patavia chave<br>Enter |
| Bem-vindo ao netP@<br>Portal de Servicos académicos                                                                                         |                                                                                                    |                                        | Recuperar Password<br>Notícias<br>-> Ver Mais         |
| O portal netPA serve toda a comunidade da instituiçã<br>Poderá encontrar aqui serviços de áreas tão variadas<br>altura e em qualquer local. | io.<br>s como a Secretaria ou a Tesouraria, para alunos e docentes, todos em regime de self-servico, proporcionando facilidade de | uso e alta disponibilidade em qualquer |                                                       |
| Perfil<br>ALUNO                                                                                                    | Perfil Perfil<br>DOCENTE FUNCIONÁRIO                                                                                              |                                        | -                                                     |

#### **INSCRIÇÕES A EXAMES**

> Para se inscrever nos exames pretendidos deverá clicar em , cf. imagem *infra*.

|                | Minha Informação M                                  | Meu Curso Inscri                               | ções & Requisições                                          | Tesouraria C | Outros Método de a       | avaliação Requerime                                                                | entos Outros S | erviços                                                                                                    | Meu Perfil |
|----------------|-----------------------------------------------------|------------------------------------------------|-------------------------------------------------------------|--------------|--------------------------|------------------------------------------------------------------------------------|----------------|----------------------------------------------------------------------------------------------------|------------|
|                | Perfil<br>Aluno Nº 250<br>ALUNOS DE<br>19078] LICEN | 41<br>TESTES MATRICULA2<br>ICIATURA EM DIREITO |                                                             |              |                          |                                                                                    |                |                                                                                                    | Fechar 🔨   |
|                |                                                     |                                                |                                                             | → Alter      | rar Perfil               |                                                                                    |                |                                                                                                    |            |
| INSC<br>ONL    | CRIÇÕES<br>LINE<br>va-so jál →                      | 2y                                             | PAGAMENTOS<br>ONLINE<br>Consulte aqui →                     | <u>ال</u>    | INSC<br>EXAI             | RIÇÃO<br>MES<br>a-so aquil →                                                       | æ              | SITUAÇÃO<br>FINANCEIRA<br>Consulte aqui +                                                                      |            |
| Perfil<br>Dado | NHA<br>FORMAÇÃO<br>I *<br>Is Pessoais +             |                                                | MEU<br>CURSO<br>Plano de Estudos +<br>Notaio →<br>Sumário → |              | REC<br>Inscriç<br>Requir | QUISIÇÕES<br>SCRIÇÕES<br>ão a Disciplinas →<br>ão a Exames →<br>sição documentos → |                | ONLINE<br>TESOURARIA<br>Statução Financeira +<br>Propinas +<br>Dividas -<br>Reterrências MB -><br>Pagamentos + |            |

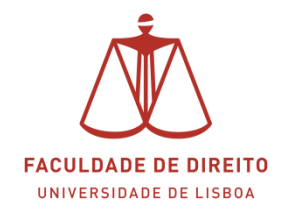

## Secretaria Virtual | Inscrições a Exames

> Clicar em "Inscrever a Exames" (→)

| ♠         | Minha Informação      | Meu Curso             | Inscrições & Requisições             | Tesouraria      | Outros | Método de avaliação | Requerimentos       | Outros Serviços                                                                                                    | Meu         |
|-----------|-----------------------|-----------------------|--------------------------------------|-----------------|--------|---------------------|---------------------|----------------------------------------------------------------------------------------------------|-------------|
| Co        | onsulta de Ins        | crições a Ép          | ocas                                 |                 |        |                     |                     | Pagam                                                                                                    | Perfil      |
| 1         | nscrição Épocas   Ano | Lectivo: 2015-16   Pe | riodos: Anual, Semestral, 1º Semestr | e, 2º Semestre, |        |                     |                     | Horário<br>Acessos Ráp                                                                                                 | os<br>bidos |
| Inscri    | icões Definitivas     |                       |                                      |                 |        | •                   | Inscrever a Exames  | → Notas<br>→ Revisão de N                                                                                              | lotas       |
|           |                       |                       |                                      |                 |        |                     | 🛱 Repor configuraçã | ão original -> Métodos de A                                                                                            | Avaliação   |
| Disciplin | na                    |                       | Época                                | Turma           | Estado | Ações               | Justificação        | <ul> <li>→ Inscrição a E</li> <li>→ Inscrição a E</li> <li>→ Horário</li> <li>→ Sumários</li> <li>→ Dividas</li> </ul> | xames       |

> Selecionar a Época pretendida

| Ano Lectivo:    | 2015-16                                                  |         |
|-----------------|----------------------------------------------------------|---------|
| Período:        | Semestral , $2^{\rm o}$ Semestre , Anual , $1^{\rm o}$ S | emestre |
| Época:          | 1º Ciclo - Teste Escrito (recurso) ▼                     |         |
|                 | 1º Ciclo - Teste Escrito (recurso)                       |         |
|                 | Melhoria de Nota                                         |         |
|                 | Oral de Melhoria                                         |         |
|                 | 1º Ciclo - Teste Escrito (1ª Época)                      |         |
|                 | υιοτιμιπαο                                               |         |
| 1º Ciclo - Test | e Escrito (recurso)                                      |         |

#### Esclarecimento Épocas de Avaliação

**1º Ciclo – Teste Escrito (recurso)** – para os alunos que tenham reprovado na  $1^{a}$  época/ $1^{o}$  semestre;

**Melhoria de nota** – para os alunos que pretendam inscrever-se a disciplinas aprovadas no ano anterior;

**Oral de Melhoria** – para os alunos que ficaram aprovados na disciplina, na presente época de exames, e consequentemente dispensaram da prova oral obrigatória, e pretendam inscrever-se à Melhoria;

**1º Ciclo – Teste escrito (1ª época)** – para os alunos que pretendam inscrever-se aos exames da  $1^{\circ}$  época

Estas opções devem ser usadas individualmente. Exemplo: caso um aluno tenha que se inscrever a Oral de Melhoria a uma disciplina já aprovada (dispensou) e uma outra inscrição em época de recurso, por ter reprovado, para se inscrever aos exames, tem que aceder a cada uma das épocas (a ordem é arbitrária).

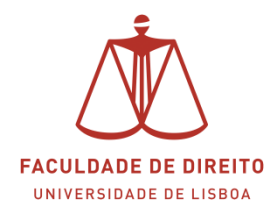

## Secretaria Virtual | Inscrições a Exames

Depois de escolher a Época de exames pretendida ficam disponíveis, para seleção, as Unidades Curriculares do 1º semestre a que pretende inscrever-se a exame final. Para tal deverá selecionar a Unidade(s) Curricular(es) no campo indicado ( $\bigcirc$ ). Este processo termina depois de clicar em **G**ravar.

| Ano Lectiv<br>Período:<br>Época:                                               | o: 2015-16<br>Semestral , 2º Semestre , Anual , 1º Semestre<br>1º Ciclo - Teste Escrito (recurso) - |                   |                |               |  |  |  |  |
|--------------------------------------------------------------------------------|----------------------------------------------------------------------------------------------------|-------------------|----------------|---------------|--|--|--|--|
| Disciplin                                                                      | as                                                                                                  | Turma / Dt. Exame | Ano Curricular | ECTS          |  |  |  |  |
| 1º Ciclo - T                                                                   | este Escrito (recurso)                                                                              |                   |                |               |  |  |  |  |
| 📃 Introduçã                                                                    | o Ao Estudo Do Direito I ( S1 )                                                                     | ТА                | 1              | 6             |  |  |  |  |
|                                                                                |                                                                                                    |                   |                | Gravar 🚽 sair |  |  |  |  |
| Powered by netPA   FD (SmartPhones e Tablets não são suportados na totalidade) |                                                                                                    |                   |                |               |  |  |  |  |

Concluído o processo, pode confirmar a inscrição clicando no separador "Definitivas" ( $\Box$ ), onde constará a Unidade Curricular anteriormente inscrita ( $\uparrow$ ), com indicação da respetiva época ( $\uparrow$ ). Poderá também imprimir o comprovativo da inscrição aos exames finais. Neste comprovativo pode verificar nos registos se há ou não coincidências (devidamente assinalados)

|                                         |                                            |       |      |                     | Inscrever a Ex | ames 🔒 Imprimir          |
|-----------------------------------------|--------------------------------------------|-------|------|---------------------|----------------|--------------------------|
| Inscrições Definitivas                  |                                            |       |      |                     | 🔅 Repo         | or configuração original |
| Disciplina                              | Época                                      | Turma | Data | Estado              | Referências MB | Ações                    |
| ∃ Ano Lectivo: 2014-15                  |                                            |       |      |                     |                |                          |
| [119] Direito da Familia                | [1-91] 1º Ciclo - Teste Escrito (1ª Época) | ТА    |      | Validado / *(1)     |                |                          |
| [114] Direito Internacional Público I   | [1-91] 1º Ciclo - Teste Escrito (1ª Época) | ТА    | -    | Validado / *(1)     |                |                          |
| [112] Direito Processual Civil I        | [1-91] 1º Ciclo - Teste Escrito (1ª Época) | ТА    |      | Validado / *(1)     |                |                          |
| [111] Direito Das Obrigações I          | [1-91] 1º Ciclo - Teste Escrito (1ª Época) | TA    | -    | Validado / *(1)     |                |                          |
| [105] Teoria Geral Do Direito Civil I   | [1-91] 1º Ciclo - Teste Escrito (1ª Época) | ТА    |      | Validado / *(1)     |                |                          |
| ∃ Ano Lectivo: 2015-16                  |                                            |       |      |                     |                |                          |
| [101] Introdução Ao Estudo Do Direito I | [2-91] 1º Ciclo - Teste Escrito (recurso)  | ТА    |      | Validado / Inscrito |                | Anular                   |

> Comprovativo de inscrição

| Faculdade de Direito de Lisboa                  |                        |                                                       |                     |                                              | 2015-16             |                        |     |           |     |
|-------------------------------------------------|------------------------|-------------------------------------------------------|---------------------|----------------------------------------------|---------------------|------------------------|-----|-----------|-----|
| Consulta                                        | a de                   | Inscrições a l                                        | Épocas              |                                              |                     |                        |     |           |     |
| Curso:<br>Aluno: [                              | [9078]<br>[25041]      | LICENCIATURA EM DIR<br>ALUNOS DE TESTES MA            | EITO<br>ATRICULA2   |                                              |                     |                        | _   | Indicação |     |
| Épocas de Aval                                  | liação                 |                                                       |                     |                                              |                     |                        |     | exames    | 6   |
| Dt. Inscrição                                   | Ano                    | Disciplina                                            | Turma               | Época                                        | Dt. Exame           | Estado                 |     | coincidôn | cia |
| 27-11-2015 10:17                                | 2                      | [143]Ciência Política                                 | ТА                  | [1-91]1º Ciclo - Teste<br>Escrito (1ª Época) | 12-01-2016          | Validado /<br>Inscrito |     | concluent |     |
| 27-11-2015 10:17                                | 1                      | [132]Direito Romano                                   | ТА                  | [1-91]1º Ciclo - Teste<br>Escrito (1ª Época) | 12-01-2016          | Validado /<br>Inscrito | (1) |           |     |
| (1) A disciplina encontra                       | a-se em s              | situação de coincidência. A data o                    | to exame desta dis  | ciplina poderá ser remarcada                 | oportunamente.      |                        |     |           |     |
| Os exames de coincidê<br>disponivéis no netPA e | ncia do te<br>na págin | este escrito de 1.ª época estão pr<br>a da faculdade. | evistos realizar-se | no periodo de 18 a 22 de jane                | eiro de 2016. As no | vas datas ficarão      |     |           |     |
| Os exames de coincidê                           | ncia do te             | este escrito de 2.ª época (Recurs                     | o) serão marcados   | em data a agendar.                           |                     |                        |     |           |     |
|                                                 |                        |                                                       |                     |                                              |                     |                        |     |           |     |

los em